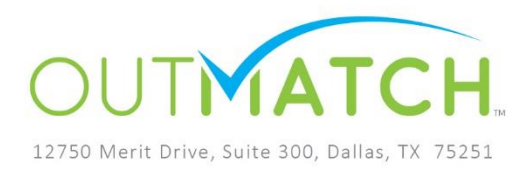

# **Impact File Import Instructions**

### Step One: Fill Out the Import Template

Utilize the Impact File Import template to place the required and optional information into the correct format.

Note: You can download a template directly from your account at any time by navigating to the Impact tab, clicking on the 'Import New Hires' sub-section, and then clicking on 'Click here for an example'.

| Positions Candidates Analytics Attract Impact                                                                                                    |
|----------------------------------------------------------------------------------------------------|
| Evaluations Import New Hires Imports Matching                                                                                                    |
| Impact - Import New Hires                                                                                                    |
| Mark a candidate as hired by using the Search or Import functions below! Use the search field to locate a candidate and update their hire information.  Download an Import Template |
| Fields with * are required.                                                                                                    |

Download an Import Template from Within Your Account

### Import Template Contains Sample Records

| ਜ਼ ∂ਾ 5ਾ ਦ                                                                                                    | ImpactImportFile                       | Template_2016.6.5 - Excel        |                                                        | _                    |                                | <del>ه</del> – | • ×           |
|----------------------------------------------------------------------------------------------------|----------------------------------------|----------------------------------|--------------------------------------------------------|----------------------|--------------------------------|----------------|---------------|
| File Home Insert Page Layout Formulas Data Review View                                                                                                    | v ♀ ∑ Tell me what you v               | want to do                       |                                                        |                      |                                | Smiel, Stace   | y 🗛 Share     |
| $\begin{array}{c c} & & & & \\ & & & \\ & & & & \\ & & & \\ & & & & \\ & & & \\ & & & & \\ & & & & \\ & & & & \\ & & & \\ & & & & \\ & & & & \\ & & & & \\ & & & & \\ & & & & \\$ | و Wrap Text Ger<br>Merge & Center ۲ \$ | neral ▼<br>▼ % ♪ €.0 .000<br>For | nditional Format as Cell<br>matting ▼ Table ▼ Styles ▼ | Insert Delete Format | AutoSum *<br>Fill *<br>Clear * | ATT Select     | )<br>81<br>17 |
| Clipboard 🖼 Font 🖓 Alignmen                                                                                                    | t G                                    | Number 🕞                         | Styles                                                 | Cells                | Edit                           | ng             | ^             |
| B3 ▼ : × ✓ fx Rick                                                                                                    |                                        |                                  |                                                        |                      |                                |                | *             |
| A                                                                                                    | В                                      | с                                | D                                                      | E                    | F                              | G              |               |
| 1 Please delete this row and the column header row below before uploading.                                                                                                    |                                        |                                  |                                                        |                      |                                |                |               |
| 2 Candidate Email                                                                                                    | Employee First Name                    | Employee Last Name               | Employee Email                                         | Position Hired for   | Hired Date                     | Started On     | Employee I    |
| 3 staceysmiel+1313@gmail.com                                                                                                    | Rick                                   | Deon                             | staceysmiel+company@g                                  | Jr Accountant        | 2/2/2016                       | 2/2/2016       | Martin        |
| 4 staceysmiel+01y7sdd6th6@gmail.com                                                                                                    | Marcus                                 | Price                            | staceysmiel+company2@                                  | Booth Attendant      | 1/2/2016                       | 1/2/2016       | Martin        |
| 5                                                                                                    |                                        |                                  |                                                        |                      |                                |                |               |
| 6                                                                                                    |                                        |                                  |                                                        |                      |                                |                |               |
| 7                                                                                                    |                                        |                                  |                                                        |                      |                                |                |               |
| 8                                                                                                    |                                        |                                  |                                                        |                      |                                |                |               |
| 9                                                                                                    |                                        |                                  |                                                        |                      |                                |                |               |

The Import Template contains sample records which will be used as guidance for how to format the candidate information. Use the guidelines below to ensure that the Import Template is filled out correctly.

#### Import Template Guidelines to follow:

- Do not add or move any of the column headers
- Place the applicable information into the appropriate columns
- The following fields are required:
  - o Candidate Email
  - o Employee First Name
  - o Employee Last Name
  - Employee Email (i.e. company email address)
  - Position Hired For
  - Hired Date
  - o Started On
  - o Employee Manager First Name
  - Employee Manager Last Name
  - Employee Manager Email Address
- Ensure that Hired On Date is the same as or earlier than Started On Date
- Compensation is numerical only
  - Do not use any symbols (i.e. \$ or ,) in the Compensation Field
- Compensation Currency should match *exactly* one of the following terms:
  - US Dollar (i.e. do not use "US" or any other form of the term)
  - Australian Dollar
  - o Canadian Dollar
  - o British Pound
  - o Euro

Additional options exist. Please contact OutMatch for your exact currency terminology.

- Compensation Period should match *exactly* one of the following terms:
  - Annually (i.e. do not use "annual" or any other form of the term)
  - o Monthly
- Delete the first row (directions) and the second row (column headers) before saving the final CSV file

### Step Two: Upload the CSV File

Within your account, click on the Impact tab then choose the 'Import New Hires' sub-section.

Click the 'Choose File' button and locate the CSV file of candidate information.

Click Upload.

| Import the Formatted CSV File                                                                                                    |
|----------------------------------------------------------------------------------------------------|
| Positions Candidates Analytics Attract Impact                                                                                                    |
| Evaluations Import New Hires Imports Matching                                                                                                    |
| Impact - Import New Hires                                                                                                    |
| Mark a candidate as hired by using the Search or Import functions below!<br>Use the search field to locate a candidate and update their hire information.<br>Use the import function to upload a CSV file of hire information for multiple employees. |
| Import New Hires                                                                                                    |
| Upload file * Choose File No file chosen 📀                                                                                                    |
| File format must be Comma Separated Value (.csv)                                                                                                    |
| Click here for an example Upload                                                                                                    |
| Fields with * are required.                                                                                                    |

The file may take some time to be processed by the system. You will receive an email once the file has been processed letting you know to check back and see if user action is required.

| An Email Notification will Alert You When Impact Import has finished processing the file                                                                                                    | Inbox x                                                                             |
|----------------------------------------------------------------------------------------------------|-------------------------------------------------------------------------------------|
| Support <support@chequed.com><br/>to me ▼</support@chequed.com>                                                                                                    | 11:26 AM (1 minute ago) 🔆 🔺 🔻                                                       |
| Hello Stacey Smiel,                                                                                                    |                                                                                     |
| ImpactImportFile_2016.6.5.csv has been processed! Ple see if user action is required. You may need to refresh the set of the set of | ase navigate back to the Import page to<br>ne Import page to see the status update. |

## Step Three: Confirm Whether User Action is Required

Within your account, click on the Impact tab then choose the 'Import New Hires' sub-section.

If you've kept this page open, you may need to refresh it after receiving your notification email to see that status change.

If the status is "User Action Required" then click on the pencil icon.

| File Name                                  | Date         | Status               |   |
|--------------------------------------------|--------------|----------------------|---|
| ImpactImportFileTemplate_2016.6.5-TEST.csv | June 5, 2016 | User Action Required | Ņ |
|                                            |              |                      |   |

If the File Status is 'User Action Required' then click on the Pencil Icon

The system will walk you through the major steps of taking action.

In the **first stage**, you will be presented with **approximate matches**. In most cases, these are candidates that the system has located but there is a discrepency in the name of the position that they're being hired for.

Match the position names to ansure that the candidate record is accurate

| Jpload<br>Details                                                    | Step 1:<br>Approximate Match                                                                                      | Step 2:<br>No Match                                             | step 3:<br>Review                                                                                                   |
|----------------------------------------------------------------------|----------------------------------------------------------------------------------------------------|-----------------------------------------------------------------|----------------------------------------------------------------------------------------------------|
| sted below are ca<br>elect the correct p<br>ne.<br>nce you address a | ndidates found in the import file v<br>osition name from the list and the<br>all records, please click forward to | whose position name do<br>en click the Apply button<br>o Step 2 | es not match completely with the system records.<br>Please apply the change to one candidate record                 |
| ter by:                                                              | oldul 🗸                                                                                                    |                                                                 |                                                                                                    |
| lame                                                                 | Email Address                                                                                                    | Your Position                                                   | Chequed Position Name                                                                                               |
| lame<br>farcus Price                                                 | Email Address<br>staceysmiel+01y7sdd6th6@gmi<br>m                                                                 | Your Position<br>ail.co<br>Booth Attendant                      | Chequed Position Name<br>Match to Existing Chequed Job<br>Match to Existing Chequed Job<br>Booth Cashiers - Deriver |

Use the drop down to choose the Chequed Position Name that matches the position name used in your import file.

To save this matching for future use, click the box next to 'Save and Use this Posiiton Matching'.

Click the Apply button.

| Name      | Email Address                   | Your Position | Chequed Position Name                 |
|-----------|---------------------------------|---------------|---------------------------------------|
| Rick Deon | stacevsmiel+1313@gmail.com      | Jr Accountant | Junior Accountant - Denver            |
| Nick Doon | staceystines is roteginaliteoni | of Accountant | Save and Use this Position Matching 📀 |

Once you work through all of the Approximate Matches, move to the second stage: No Matches.

Here you will find a list of the candidate records that have no matches in the Chequed system.

The system matches based upon candidate email address, candidate first and last name, and position.

What to do if there are candidate records with no match:

- It is possible that these are candidates that do not have information in the Chequed system, in which case you can ignore these records.
- It is also possible that the candidate email and candidate first/last name are different in your file than they are in the Chequed system. You can make note of these affected candidates and double-check the information you put in the Import file for them, make any applicable edits, then re-try the upload at a later time.
  - Click 'Export to CSV' to export a file of these affected candidates.

Candidate records with no match may need to be edited and then uploaded again later.

| Impact - Impo                                                                                      | ort New Hires                                                                                                    |                                                                                  |                                                                                                    |
|----------------------------------------------------------------------------------------------------|----------------------------------------------------------------------------------------------------|----------------------------------------------------------------------------------|----------------------------------------------------------------------------------------------------|
| Upload<br>Details                                                                                  | Step 1:<br>Approximate Matches                                                                                                    | Step 2:<br>No Matches                                                            | Step 3:<br>Review                                                                                                    |
| Listed below are individ<br>candidates used a diffe<br>be performed against t<br>candidates again. | duals that were included in the import and<br>erent email address during the application<br>hese individuals currently, please correct | could not be located in o<br>process than the one in<br>the information included | our database. It is possible that these<br>cluded in the import. No further action can<br>in the import file and try to import these |
| Filter by:                                                                                         | Clear 📀                                                                                                    |                                                                                  |                                                                                                    |
| Name                                                                                               | Email Address                                                                                                    | Your Po                                                                          | osition                                                                                                    |
| Dana Markus                                                                                        | staceysmiel+nomatch@gmail.com                                                                                                    | Manage                                                                           | r                                                                                                    |

The final stage is Review.

This is a list that can be used to confirm which candidate records were successfully marked as hired within the Chequed System.

You can click 'Export to CSV' to export a file of these successfully updated candidate records for confirmation and for future reference.

| Details                | Step 1:<br>Approximate Matches                     | Step 2:<br>No Matches   | Step 3:<br>Review                   |
|------------------------|----------------------------------------------------|-------------------------|-------------------------------------|
| his page contains a si | ummary of individuals that the system was          | s able to match success | ully. These candidates have been ma |
|                        | action is required and you can by out at           | any une.                |                                     |
| Iter by:               | Clear 💡                                            |                         |                                     |
|                        |                                                    |                         |                                     |
| lama                   | Email Address                                      | Veux B                  | aitian                              |
| Name                   | Email Address                                      | Your Pe                 | sition                              |
| Name<br>Marcus Price   | Email Address<br>staceysmiel+01y7sdd6th6@gmail.com | Your Po<br>Booth C      | ashiers                             |

### That's It!

No further action is required on your part. You can log out at any time.

The system will launch out the surveys at the appropriate time.